# Научная электронная библиотека

## eLIBRARY.RU

Несколько советов о том,

как начать работу

## 1. Общая информация.

eLIBRARY.RU - крупнейшая в России электронная библиотека научных публикаций, обладающая богатыми возможностями поиска и получения информации. Библиотека интегрирована с Российским индексом научного цитирования (РИНЦ) - созданным по заказу Минобрнауки РФ бесплатным общедоступным инструментом измерения и анализа публикационной активности ученых и организаций. eLIBRARY.RU и РИНЦ разработаны и поддерживаются компанией "Научная электронная библиотека".

Свыше 2800 российских научных журналов размещены в <u>бесплатном</u> <u>открытом доступе</u>. Для доступа к остальным изданиям предлагается возможность подписаться или <u>заказать отдельные публикации</u>.

## 2. Вход и регистрация.

Для входа на сайт необходимо пройти по ссылке: http://elibrary.ru.

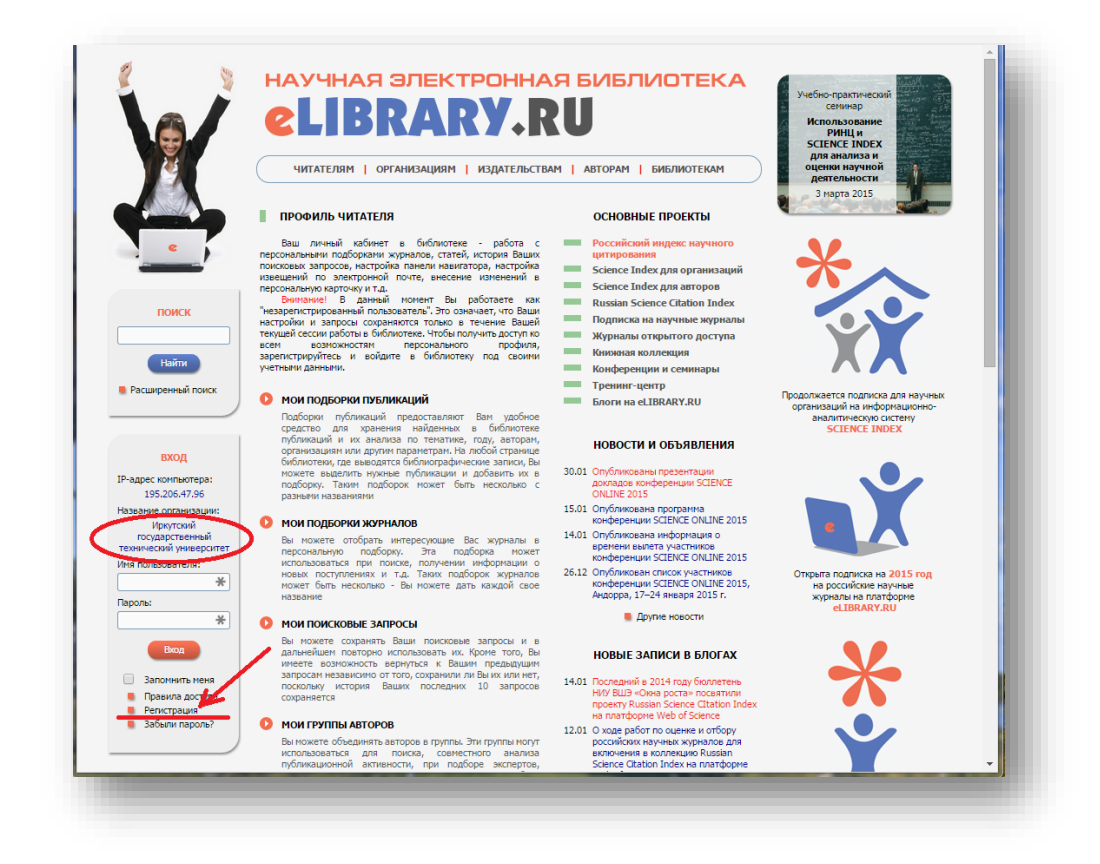

На главной странице отображается название организации: Иркутский государственный технический университет. Для удобства предусмотрена персональная регистрация читателей, пользователю необходимо пройти по

ссылке «**Регистрация**» в левой части окна и заполнить форму. В нижней части формы необходимо указать будет ли являеться пользователь автором статей и нажать кнопку «**Сохранить**».

|                                                                                                    |                                                                                                    | Science Index                                                                                                    |
|----------------------------------------------------------------------------------------------------|----------------------------------------------------------------------------------------------------|----------------------------------------------------------------------------------------------------|
|                                                                                                    | Репистрация пользователя является необходичым условнем для получения доступа к польни<br>текстам публикаций, разнециенных на платформе «LIRAXYRU, Кроне тото, зарепистрированные<br>пользователя получают возможность создавеля переокальнае подобрия хурялаю, статей, сохранять<br>историю полисковки запросов, настринать пенета неингатора и т.д.<br>Фанилия:*<br>Фанилия:*<br>Пол:*<br>Дата рождения:*<br>Сртанизация:*                                                                                                    | инструменты<br>Фаральные инстрименты<br>Выход без сохранения<br>Восстановнене доступа, если<br>выбани заренстрировани<br>ранее и забычи иня<br>польбается или парото<br>Правила заполнения |
|                                                                                                    | Иркутский государственный технический университет                                                                                                    | регистрационной анкеты                                                                                                    |
| ПОИСК                                                                                                    | Падразделение организации:* 🖸                                                                                                    |                                                                                                    |
|                                                                                                    | Должность: * 😰                                                                                                    |                                                                                                    |
| вход                                                                                                    | Город:* Страна;*<br>Иркуток Российская Федерация                                                                                                    |                                                                                                    |
|                                                                                                    | Иня пользователя:* 👔 Пароль:* 👔                                                                                                    |                                                                                                    |
| навигатор<br>Начальная страница                                                                                                    | Е-тай.* 😰 Дополнительный Е-тай. 😰                                                                                                    |                                                                                                    |
| <ul> <li>Авторский указатель</li> <li>Список организаций</li> <li>Тематический<br/>рубрикатор</li> <li>Поисковые запросы</li> <li>Новые поступления</li> <li>Настройка</li> </ul> | Если Вы веляетесь авторон научных публикаций, то Вы ножете дополнительно<br>зарегистрироваться в систене SECINCE INDEX. Это позволит Ван коррентировать информацию о<br>Ваших научных публикация в РИНЦ отравальта рукотоки о редакция научных курналов через<br>систену "Злектронева редакций", привелеться к работе в качестве реценовать, эксперта, научного<br>редактора или переводчика. Для репстрации и получения персонального щентификационного<br>ногера автора (STIN-икад) необходито заполнять дополнительные поля репстрационной аметы. Вы<br>пожете также заренстрироватыся в остене SECINE INDEX подве-Лекторация в систене SEINCE<br>INDEX не вляляета обхазательные условием для получения достуга к полные тектам в Научной<br>электронной болютотеке сЦЕКАКТКИ. |                                                                                                    |
|                                                                                                    |                                                                                                    |                                                                                                    |
|                                                                                                    | - зарегистрировать меня как автора в системе Science index                                                                                                    |                                                                                                    |
| СЕССИЯ                                                                                                    | - зарепистрировать неня как автора в систене SCIENCE INGEX                                                                                                    |                                                                                                    |

После заполнения регистрационной формы снова откроется главная страница, только в левой части окна будут отображаться данные о текущей сессии пользователя.

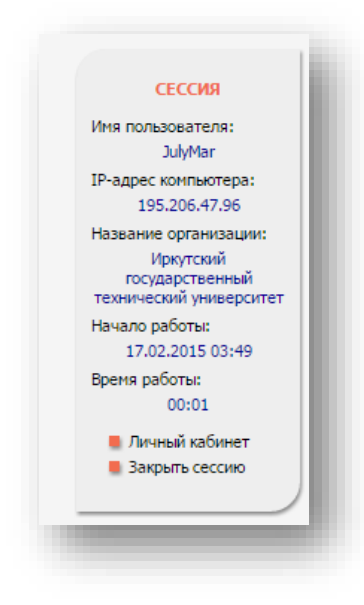

Там же находится ссылка для перехода в личный кабинет. В этом разделе собраны все инструменты и сервисы, доступные для пользователя на платформе eLIBRARY.RU, в зависимости от прав по отношению к системе. Это позволяет сформировать свое персональное рабочее пространство в eLIBRARY.RU так, чтобы вся необходимая информация была всегда под рукой

## 3. Профиль пользователя.

Личный кабинет пользователя в библиотеке - работа с персональными подборками журналов, статей, история поисковых запросов, настройка панели навигатора, настройка извещений по электронной почте, внесение изменений в персональную карточку и т.д.

#### Мои подборки публикаций

Подборки публикаций предоставляют удобное средство для хранения найденных в библиотеке публикаций и их анализа по тематике, году, авторам, организациям или другим параметрам. На любой странице библиотеки, где выводятся библиографические записи, можно выделить нужные публикации и добавить их в подборку. Таких подборок может быть несколько с разными названиями.

В правой части экрана отображаются действия возможные с данным сервисом.

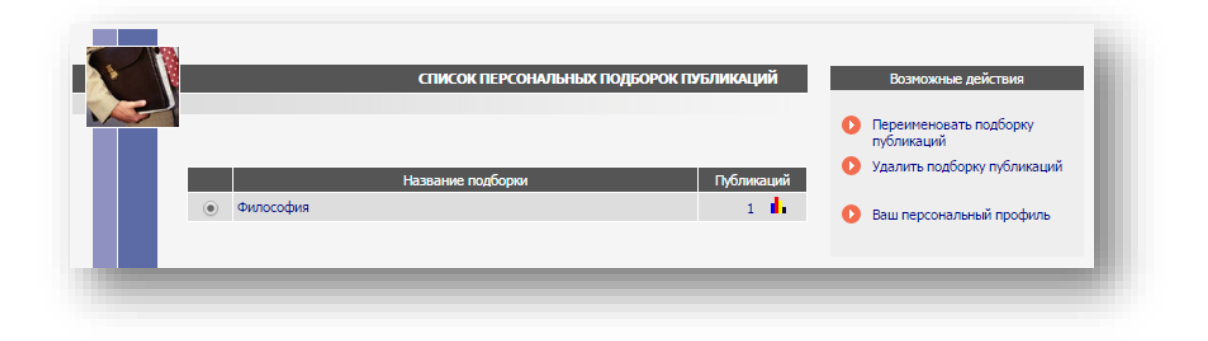

#### Мои подборки журналов

Предусмотрена возможность отобрать интересующие журналы в персональную подборку. Эта подборка может использоваться при поиске, получении информации о новых поступлениях и т.д. Таких подборок журналов может быть несколько и каждой можно дать свое название.

|                             |          | Переименовать подоорку<br>журналов |
|-----------------------------|----------|------------------------------------|
| Название подборки           | Журналов | Удалить подборку журналов          |
| • Информационные технологии | 5        | Ваш персональный профиль           |

#### Мои поисковые запросы

Существует возможность сохранять поисковые запросы и в дальнейшем повторно использовать их. Кроме того, можно вернуться к предыдущим запросам независимо от того, сохраняли их или нет, поскольку история последних 10 запросов сохраняется.

| іто искать   | филосо  | фия                                         |                |                |                      |          | Новыи поиск            | •                  |
|--------------|---------|---------------------------------------------|----------------|----------------|----------------------|----------|------------------------|--------------------|
|              |         | 6                                           |                |                |                      |          | 🜔 Удалить сохр         | аненный запрос     |
|              |         | <ul> <li>в названии пуоликации</li> </ul>   | 1              | • в назв       | ании организации ав  | горов    | 🜔 Переименов           | ать сохраненный    |
| де искать    |         | - в аннотации                               |                | 🖉 - в спис     | ках цитируемои литер | атуры    | запрос                 |                    |
|              |         | - в ключевых словах                         |                | 🖉 - в пол      | юм тексте пуоликаци  | 1        |                        |                    |
|              |         | - статьи в журналах                         |                | 🖉 - диссе      | отации               |          | Охранить те            | екущии запрос как: |
| Тип          |         | - КНИГИ                                     |                | 🖉 - отчет      | al                   |          | Новый запрос           | •                  |
| убликации    |         | - материалы конференц                       | ий             | 🖉 - патен      | гы                   |          |                        |                    |
|              |         | - депонированные руког                      | иси            |                |                      |          | 🔒 Правила и п          | римеры             |
|              |         |                                             |                |                |                      |          | оформления<br>запросов | ПОИСКОВЫХ          |
| Гематика     |         |                                             |                |                | -                    | Добавить |                        |                    |
| Charma       |         |                                             |                |                | ~                    | Удалить  | 🔒 История Ваш          | их запросов:       |
|              |         |                                             |                |                |                      |          | Параметры за           | проса Рез-ты       |
| Авторы       |         |                                             |                |                | -                    | Добавить | философия              | 245473             |
| Авторы       |         |                                             |                |                |                      | Удалить  | φισιοσοφιία            | 2101/0             |
|              |         |                                             |                |                |                      |          |                        |                    |
| WVDHARL      |         |                                             |                |                |                      | Добавить |                        |                    |
| курпалы      |         |                                             |                |                |                      | Удалить  |                        |                    |
|              |         |                                             |                |                |                      | _        |                        |                    |
| Искать в под | борке п | убликаций                                   |                |                |                      | •        |                        |                    |
|              | 1       | <ul> <li>искать с учетом морфо.</li> </ul>  | логии          |                |                      |          |                        |                    |
|              |         | <ul> <li>искать похожий текст</li> </ul>    |                |                |                      |          |                        |                    |
| араметры     |         | <ul> <li>искать в публикациях, в</li> </ul> | имеющих полны  | ий текст на el | ibrary.Ru            |          |                        |                    |
| · ·          |         | <ul> <li>искать в публикациях, </li> </ul>  | оступных для І | Bac            |                      |          |                        |                    |
|              |         | <ul> <li>искать в результатах п</li> </ul>  | редыдущего заг | проса          |                      |          |                        |                    |
|              |         |                                             |                |                |                      |          |                        |                    |
| оды публика  | ции     | ▼ -                                         | <b>▼</b> [     | юступившие     | за все время         | •        |                        |                    |
|              |         |                                             |                |                |                      |          |                        |                    |
| ортировка    | по рел  | евантности 🔻                                | Порядок по     | убыванию       | • Очистить           | Поиск    |                        |                    |

Данная форма позволяет существенно сузить круг поиска.

#### Мои группы авторов

Данный сервис позволяет объединять авторов в группы. Эти группы могут использоваться для поиска, совместного анализа публикационной активности, при подборе экспертов, рецензентов и т.д. Таких групп авторов может быть несколько и каждом можно дать свое название.

#### Персональная карточка

Персональная карточка предназначена для хранения персональной информации в библиотеке, ее можно в любой момент скорректировать или дополнить.

#### Панель навигатора

Панель "Навигатор" показывается на каждой странице сайта слева и предназначена для быстрого перехода на наиболее часто посещаемые страницы. Здесь можно настроить, какие из основных разделов сервера и в каком порядке следует показывать в этой панели, а также выбрать, какая страница сервера будет выводиться при входе в библиотеку (после ввода логина и пароля).

| Название раздела сервера     | Порядок | Начальная  |
|------------------------------|---------|------------|
| Начальная страница           | 1 🔻     | ۲          |
| Поисковые запросы            | 6 ▼     | $\bigcirc$ |
| Тематический рубрикатор      | 5 🔻     | $\odot$    |
| Каталог журналов             | 2 🔻     | $\bigcirc$ |
| Подборки публикаций          | •       | 0          |
| Подборки журналов            | •       | 0          |
| Авторский указатель          | 3 ▼     | $\bigcirc$ |
| Ключевые слова               | T       | 0          |
| Новые поступления            | 7 🔻     | $\odot$    |
| Новости библиотеки           | T       | 0          |
| Персональная карточка        | T       | 0          |
| Список издательств           | T       | 0          |
| Общая статистика             | T       | 0          |
| Статистика для организации   | T       | 0          |
| Статистика для издательства  | T       | 0          |
| Новые журналы                | T       | 0          |
| Список организаций           | 4 ▼     | 0          |
| Каталог книг                 | T       | 0          |
| Выделить все Онять выделение | Co      | фанить     |

#### Моя подписка

Список статей, книг, журналов и других публикаций, приобретенных пользователем в интернет-магазине Научной электронной библиотеки eLIBRARY.RU.

#### Мои платежи

Информация о балансе персонального счета в eLIBRARY.RU и поступлениях средств на этот счет.

#### Пополнить персональный счет

Информация о том, каким образом можно пополнить персональный счет в интернет-магазине Научной электронной библиотеки eLIBRARY.RU.

### 4. Поиск

Поиск можно осуществить с любой страницы сайта. Данный сервис предусматривает два варианта поиска: Простой и Расширенный. Для **простого поиска** необходимо ввести запрос в поле и нажать кнопку «**Найти**».

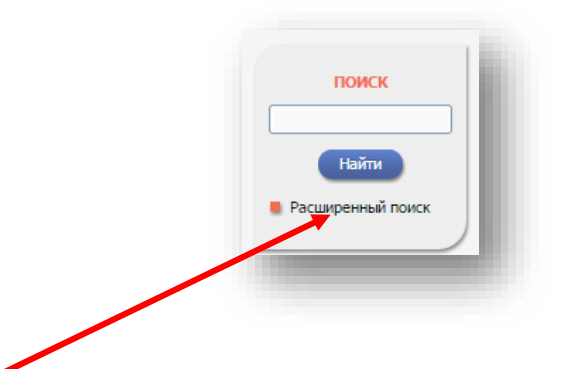

**Расширенный поиск** осуществляется путем заполнения определенной формы и нажатия кнопки «Поиск» в нижней части формы.

|                  |                                                                                                    |                                                                              | //                                         |
|------------------|----------------------------------------------------------------------------------------------------|------------------------------------------------------------------------------|--------------------------------------------|
| де искать        | <ul> <li>в названии публикации</li> <li>в аннотации</li> <li>в аннотации</li> <li>в ключевых словах</li> </ul>                                                                                              | - в названии органи.     - в списках цитируем     - в полном тексте пу       | заций авторов<br>юй литературы<br>бликации |
| Тип<br>⁄бликации | <ul> <li>статьи в журналах</li> <li>книги</li> <li>материалы конференций</li> <li>депонированные рукописи</li> </ul>                                                                                        | <ul> <li>✓ - диссертации</li> <li>✓ - отчеты</li> <li>✓ - патенты</li> </ul> |                                            |
| ематика          |                                                                                                    |                                                                              | <ul><li>Добавить</li><li>Удалить</li></ul> |
| Авторы           |                                                                                                    |                                                                              | Добавить<br>Удалить                        |
| Курналы          |                                                                                                    |                                                                              | Добавить<br>Удалить                        |
| Искать в под     | борке публикаций                                                                                                    |                                                                              | •                                          |
| араметры         | <ul> <li>искать с учетом морфологии</li> <li>искать похожий текст</li> <li>искать в публикациях, имеющих пи</li> <li>искать в публикациях, доступных д</li> <li>искать в результатах предыдущего</li> </ul> | олный текст на eLibrary.Ru<br>цля Вас<br>о запроса                           |                                            |
| оды публика      | ции 🔽 - 🔻                                                                                                    | Поступившие за все вр                                                        | ремя 🔻                                     |
| ортировка        | по релевантности 🔻 Порядок                                                                                                    | по убыванию 🔻 О                                                              | чистить Поиск                              |

Результаты поиска выводятся в следующем виде:

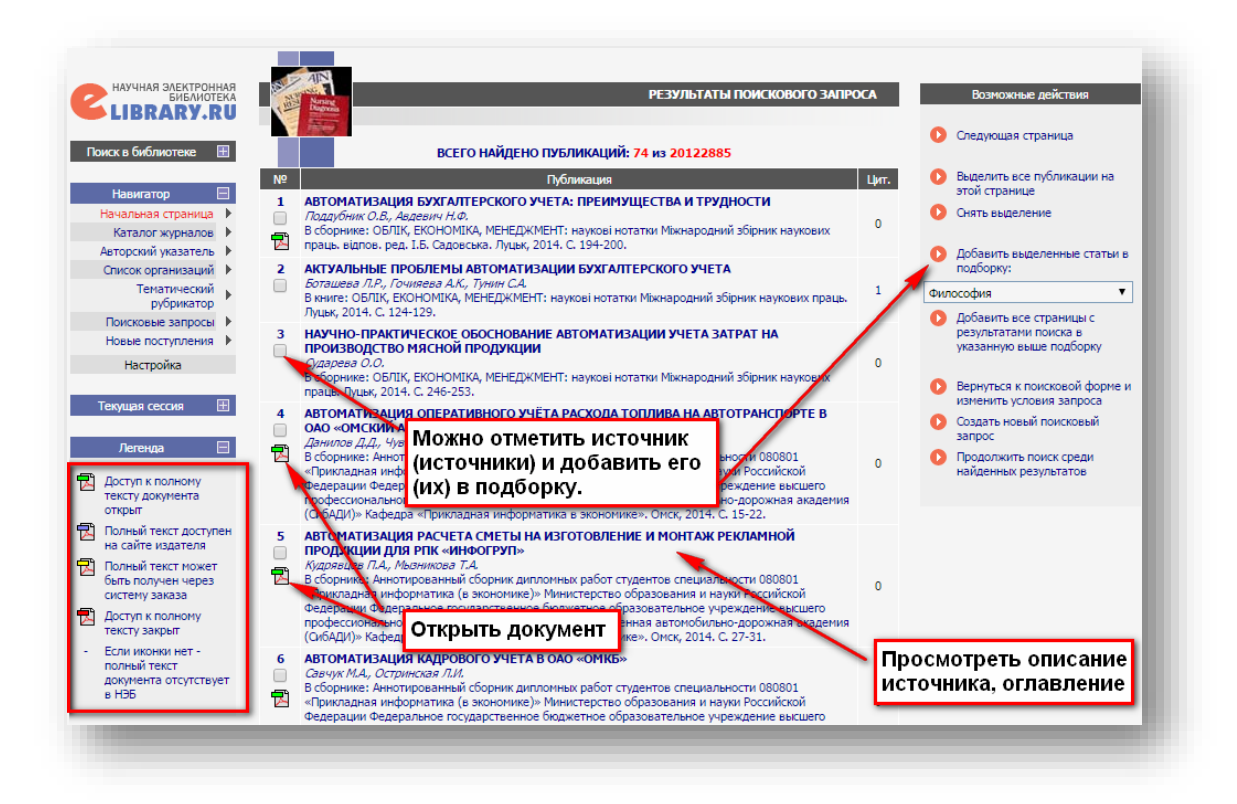

В левой части окна представлена легенда, по ней легко можно ориентироваться в доступе к ресурсам.

Для открытия документа необходимо нажать на иконку документа. Документы полного доступа можно скачать, сохранить, распечатать или просто прочитать.

Если нажать на название – откроется описание источника.

## 5. Выход из системы

Для завершения работы и выхода из системы необходимо в меню в левой части окна с разделе **Сессия** нажать ссылку «**Закрыть сессию**».

**Внимание!** Каждый сеанс работы пользователя в обязательном порядке необходимо завершать выходом из системы во избежание доступа других пользователей к вашим учетным данным!

## Готовы начать?

Мы надеемся, что работа с Электронной библиотекой eLIBRARY.ru будет полезной и удобной.

С уважением,

НТБ НИ ИрГТУ